<u>Steps to sign in a Zoom meeting which is open only to authorized attendees (i.e., CUHK login required)</u> [Note: The sign in steps differ slightly across devices, and a comprehensive guide is available at https://www.cuhk.edu.hk/eLearning/c systems/zoom/Zoom-QuickGuide Participant(RestrictedMeeting).pdf.]

1. Click the meeting link received to go to the web site concerned, then click Open Zoom.

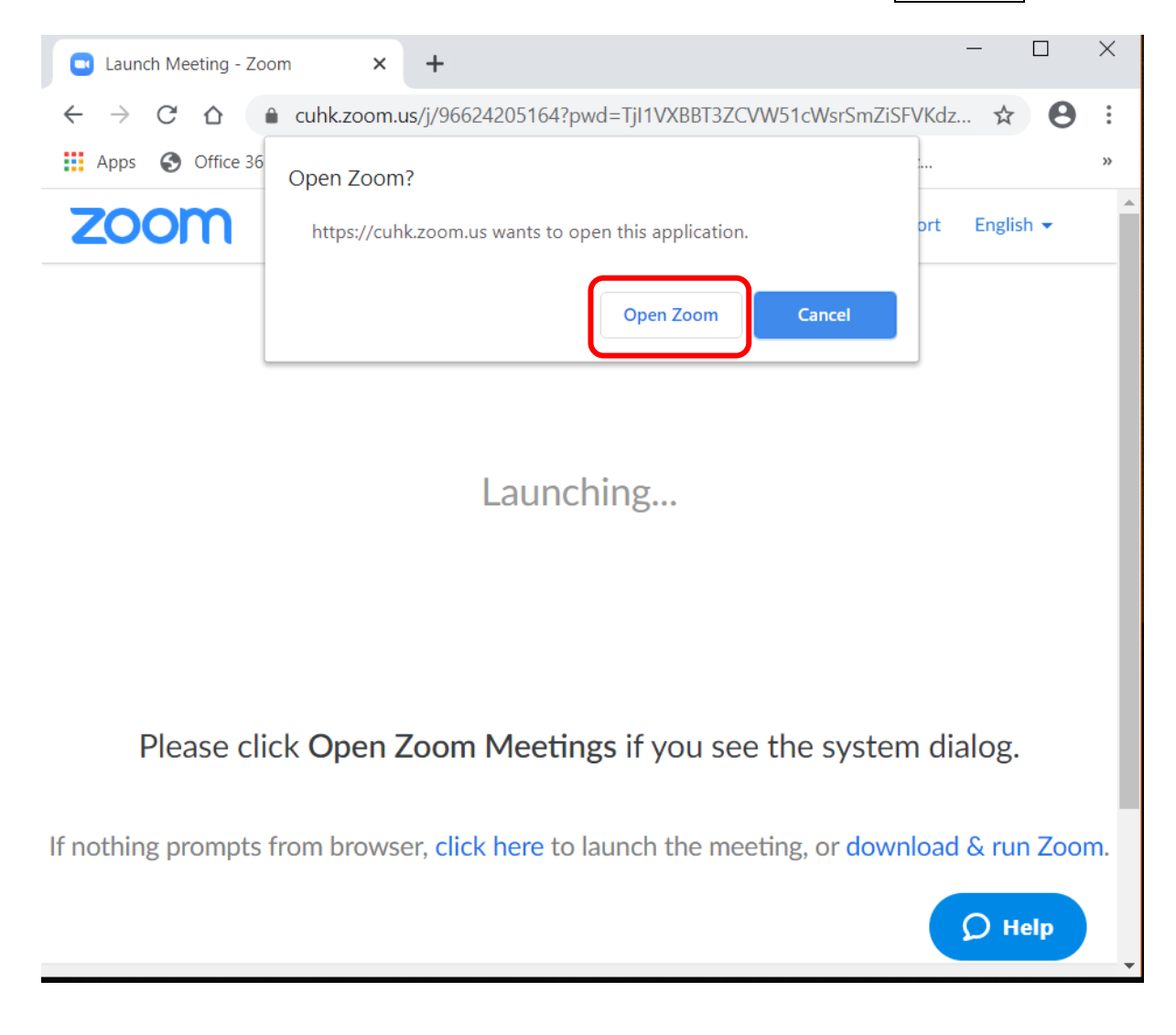

2. Click Sign in to Join.

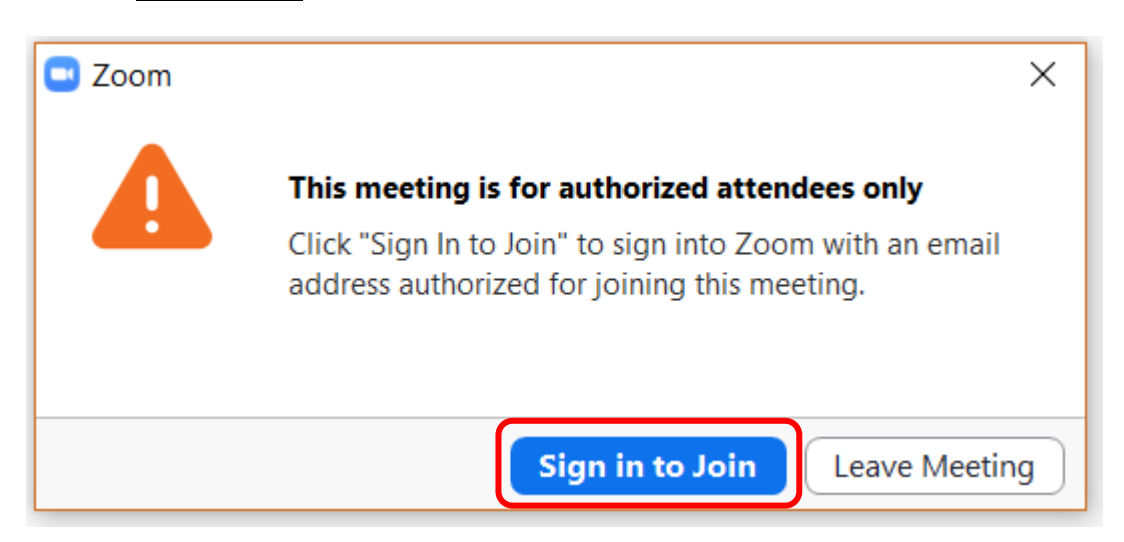

3. DO NOT enter your email and password here yet. Click Sign In with SSO to complete a couple more steps first.

| Zoom Cloud Meetings |         |    |   | -                     | ×   |
|---------------------|---------|----|---|-----------------------|-----|
| Sign In             |         |    |   |                       |     |
| Enter your email    |         |    | ٩ | Sign In with SSO      |     |
| Enter your password | Forgot? | or | G | Sign In with Google   |     |
| C Keep me signed in | Sign In |    | f | Sign In with Facebook |     |
|                     |         |    |   |                       |     |
| < Back              |         |    |   | Sign Up Fr            | ree |

4. The Company Domain should be CUHK. Click Continue.

| 🔁 Zoom Cloud Me | etings                           | -        | × |
|-----------------|----------------------------------|----------|---|
|                 | Sign In with SSO                 |          |   |
|                 | Company Domain<br>cuhk           | .zoom.us |   |
|                 | l do not know the company domain | Continue |   |
| < Back          |                                  |          |   |

[Note: If you see the error message "Bad Request – Header Field Too Long", please clear the internet temporary files in the browser and try again.]

5. You will be taken to the CUHK LOGIN page. Type in your CUHK email address and OnePass Password to sign in.

| Welcome to<br>CUHK                                                                                    | CUHK LOGIN<br>For Office 365, @Link, LibrarySearch and more<br>Login with<br>Student: Student-ID@link.cuhk.edu.hk<br>Staff: alias@cuhk.edu.hk<br>Alumni: alumni-ID@link.cuhk.edu.hk<br>Password: OnePass Password |
|----------------------------------------------------------------------------------------------------|----------------------------------------------------------------------------------------------------|
|                                                                                                    | Login ID<br>OnePass Password<br>Sign in                                                                                                    |
| Copyright 2016. All Rights Reserved.<br>Information Technology Services Centre The Chinese University | <ul> <li>Login Help</li> <li>Change Current / Expired Password</li> </ul>                                                                                                    |

6. Click Open Zoom to join the meeting.

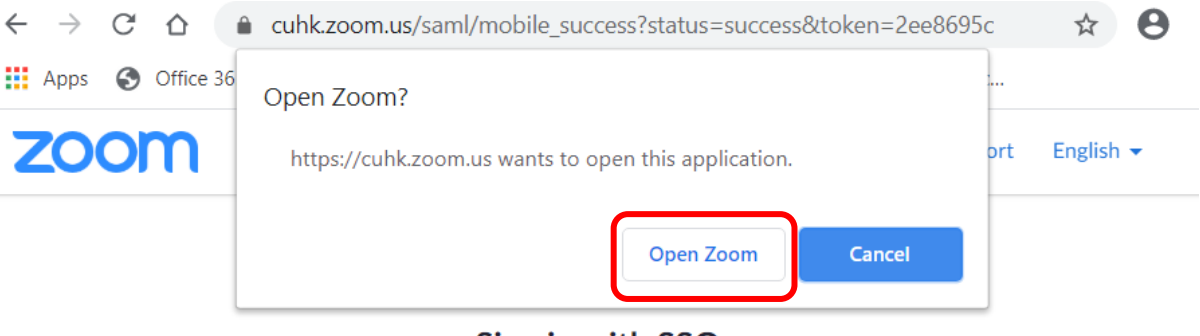

Sign in with SSO

Zoom should launch in a few seconds. If not, please click button below.

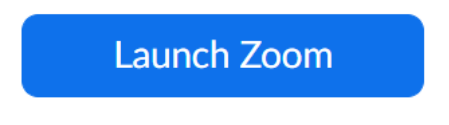